# 07. 機種変更について

## 7-1 登録手順書をお持ちの場合

## アプリ

▶新しい端末にアプリをインストール済の方

- 新しい端末でインストール済のさくら連絡網をタップ し、登録手順書に従って情報を入力してログイン
- ② ログイン後は【8-2 登録した連絡先の削除】にて 古い情報を削除

▶新しい端末にアプリをインストールしていない方

- 登録手順書の二次元コードを読み込んでアプリを インストールし、登録手順書に従って情報を入力 してログイン
   【2-1 新規登録 アプリ登録】を参照ください
  - ② ログイン後は【8-2 登録した連絡先の削除】の 手順で古い情報を削除

### メール

▶メールアドレス変更なし

- これまで通り学校からの連絡は届きます 機種変更前の端末が記憶していたログイン情報が消えているのでマイページにログインできません
  - ① 新しい端末でログイン用メールアドレス【login@school-i.net】へ空メールを送信
  - ② リターンメールが届いたら URL ヘアクセスして、メール本文に記載の「パスコード」を入力
    【3-2 マイページへのログイン方法 メールからログイン】を参照ください
- ▶メールアドレス変更あり

\_ メールアドレスを変更されている場合は、学校からの連絡が届かなくなります 登録手順書で初めから登録を行う必要があります

- ① 新規登録【2-2 新規登録 メール登録】を参照ください
- ② 古いアドレス情報を削除
  【8-2 登録した連絡先の削除】を参照ください

### 登録手順書 A または B をお持ちの方

|                                         | · · · · · · · · · · · · · · · · · · · |                                                                                                    |     |
|-----------------------------------------|---------------------------------------|----------------------------------------------------------------------------------------------------|-----|
| 18                                      |                                       | 8<1868780280 810000<br>8688 1000000<br>20088 0000000 100000<br>10088 1000000                                                                                                    |     |
| - 10-310-8                              | 登録手順書A                                | n de la seguite de la section de la section |     |
| CONTRACTOR CONTRACT, BELLEVILLAND CONT. |                                       |                                                                                                    |     |
|                                         | 二十一条块!                                |                                                                                                    | 1   |
| HH2-F                                   | D                                     | /22-¥                                                                                                    | ]   |
| 2#F## (A)                               |                                       |                                                                                                    |     |
|                                         | 認証コード                                 | ・ I D ・パスコ                                                                                                    | - K |
|                                         | ホコード                                  | Current TESTER                                                                                                    | 1   |
|                                         |                                       |                                                                                                    | -   |
|                                         |                                       | Половина      Вана        Половина      Вана        Половина      Вана        Половина      Вана        Половина      Вана        Вана      Вана        Вана      Вана                                                                                                    |     |

## LINE

新しい端末へLINEアカウントを引き継いだ場合、新たにさくら連絡網の連絡先登 録の手続きは必要ありません LINEアカウントの引継ぎを行わなかった場合、LINE IDが変更されるため 学校からの連絡が受取れませんので、再度、連絡先の登録が必要です

▶ L I N E I D変更なし

(LINE アカウントを引き継ぎした場合)

- これまで通り学校からの連絡は届きます
  機種変更前の端末が記憶していたログイン情報がきえているためマイページに
  ログインできません
  - ① 【3-3 マイページへのログイン方法 LINE からログイン】を参照ください

#### ▶LINE ID変更あり (LINE アカウントの引継ぎをしなかった場合)

- LINE ID を変更されている場合は学校からの連絡は届かなくなります 登録手順書で初めから登録を行う必要があります
  - 【2-3 新規登録 LINE 登録】を参照ください
  - ② 古い情報を削除
    【8-2 登録した連絡先の削除】を参照ください

### 7-2 旧機種・別端末でさくら連絡網をご利用できる場合

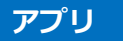

- ▶新しい端末でアプリをインストール済の方
  - ① 旧機種・又は別端末のさくら連絡網から招待コードを発行
    (招待用認証コード有効期限: 60 分)
    - ② 新しい端末でインストール済のさくら連絡網をタップし招待コードを入力しログイン
    - ③ ログイン後、古い情報を削除
      【8-2 登録した連絡先の削除】を参照ください
- ▶新しい端末でアプリをインストールされていない方
  - 旧機種・又は別端末のさくら連絡網から招待コードを発行 (招待用認証コード有効期限:60分)
  - ② 新しい端末でさくら連絡網をインストール後、発行した招待コードを入力しログイン
    【06 連絡先の追加登録の手順後、6-5 自分のアプリを追加する】を参照ください
  - ③ ログイン後、古い情報を削除
    【8-2 登録した連絡先の削除】を参照ください

メール

▶メールアドレス変更なし

今までどおり学校からの連絡は届きます 機種変更前の端末が記憶していたログイン情報が消えているのでマイページにログインできません

- ① 新しい端末でログイン用メールアドレス【login@school-i.net】へ空メールを送信
- ② リターンメールが届きましたら URL ヘアクセスして、メール本文に記載の「パスコード」を入力 【3-2 マイページへのログイン方法 メールからログイン】を参照ください
- ▶メールアドレス変更あり

—メールアドレスを変更されている場合は、学校からの連絡が届かなくなります

- 旧機種・又は別端末のさくら連絡網から新しいアドレスを入力・送信し、 招待コードを発行(招待用認証コード有効期限:60分)
- ② 本登録のお願いメールが届きますので、文中の URL をタップし招待コードを入力 【06 連絡先の追加登録の手順後、6-1 自分のメールアドレスを追加する】を参照ください
- ③ ログイン後、古いアドレス情報を削除
  【8-2 登録した連絡先の削除】を参照ください

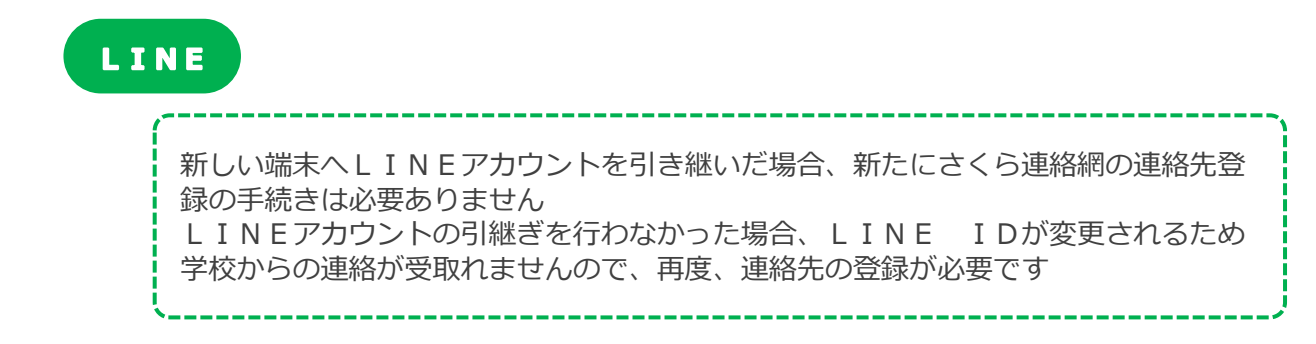

- ▶ L I N E I D変更なし (INE アカウントを引き継ぎした場合)
  - これまで通り学校からの連絡は届きます
    機種変更前の端末が記憶していたログイン情報が消えているためマイページに
    ログインできません
    - ① 【3-3 マイページへのログイン方法 LINE からログイン】を参照ください

▶ L I N E I D変更あり (LINE アカウントの引継ぎをしなかった場合)

LINE ID を変更されている場合は学校からの連絡は届かなくなります

- 旧機種・又は別端末のさくら連絡網から招待コードを発行 (招待用認証コード有効期限: 60分)
- ② 友だち追加後に招待コードを入力
  【06 連絡先の追加登録の手順後、6-3 自分の LINE を追加する】を参照ください
- ③ ログイン後、古い情報を削除【8-2 登録した連絡先の削除】を参照ください

## 7-3 ご家族がさくら連絡網を利用されている場合

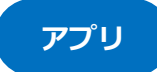

- ▶新しい端末でアプリをインストール済の方
  - 家族の携帯から招待コードを発行 (招待用認証コード有効期限: 60 分)
    - ② 新しい端末でインストール済のさくら連絡網に招待コードを入力しログイン
      【06 連絡先の追加登録の操作後、6-6 家族のアプリを追加する】を参照ください
    - ③ ログイン後、古い情報を削除
      【8-2 登録した連絡先の削除】を参照ください
      ★既に新しい端末でさくら連絡網アプリはインストール済みなので、
      再度インストールは行いません
- ▶新しい携帯でアプリをインストールされていない方
  - - ② 新しい端末でさくら連絡網をインストール後、発行した招待コードを入力しログイン
      【06 連絡先の追加登録の手順後、6-6 家族のアプリを追加する】を参照ください
    - ③ ログイン後、古い情報を削除
      【8-2 登録した連絡先の削除】を参照ください

# メール

▶メールアドレス変更なし

これまで通り学校からの連絡は届きます 機種変更前の端末が記憶していたログイン情報が消えているのでマイページにログインできません

① 新しい端末でログイン用メールアドレス【login@school-i.net】へ空メールを送信

②リターンメールが届いたら URL ヘアクセスして、メール本文に記載の「パスコード」を入力 【3-2 マイページへのログイン方法 メールからログイン】を参照ください

▶メールアドレス変更あり

メールアドレスを変更した場合は、学校からの連絡が届かなくなります

- 家族が利用しているさくら連絡網から受け取りたいアドレスを入力・送信し、 招待コードを発行(招待用認証コード有効期限:60分)
- ② 本登録のお願いメールが届いたら、本文中の URL をタップし招待コードを入力
  【06 連絡先の追加登録の手順後、6-2 家族のメールアドレスを追加する】を参照ください
- ③ ログイン後、古いアドレス情報を削除
  【8-2 登録した連絡先の削除】を参照ください

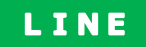

新しい端末へLINEアカウントを引き継いだ場合、新たにさくら連絡網の連絡先登録の手続きは必要ありません LINEアカウントの引継ぎを行わなかった場合、LINE IDが変更されるため 学校からの連絡が受取れませんので、再度、連絡先の登録が必要です

\_\_\_\_\_

▶ L I N E I D変更なし

(LINE アカウントを引き継ぎした場合)

これまで通り学校からの連絡は届きます
 機種変更前の端末が記憶していたログイン情報が消えているためマイページに
 ログイン出来ません

① 【3-3 マイページへのログイン方法 LINE からログイン】を参照ください

#### ▶ L I N E I D変更あり (LINE アカウントの引継ぎをしなかった場合)

LINE ID を変更されている場合は学校からの連絡は届かなくなります

- 家族が利用しているさくら連絡網から招待コードを発行し、招待メッセージを送る (招待用認証コード有効期限: 60分)
- ② 友だち追加後に招待コードを入力してください
  【06 連絡先の追加登録の手順後、6-4 家族の LINE を追加する】を参照ください
- ③ ログイン後、古い情報を削除【8-2 登録した連絡先の削除】を参照ください

## 7-4 登録手順書がなく、家族もさくら連絡網をご利用されていない場合

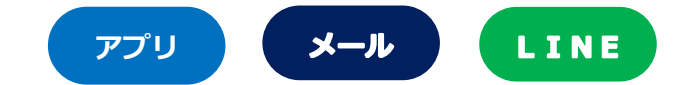

登録手順書も手元になく、家族もさくら連絡網に登録がない場合は、 学校(施設)へご連絡いただき、登録手順書を再度発行して貰う必要があります

- 手元に登録手順書が用意できましたら、最初から登録を行う 【2新規登録】を参照ください
- ② 登録後は古い連絡先の削除を行う【8-2 登録した連絡先の削除】を参照ください